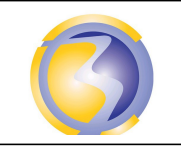

SERVEUR FTP

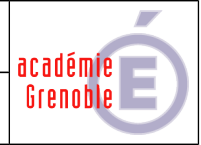

| DUREE : 1 heures | Savoirs associés :        |
|------------------|---------------------------|
|                  | S3-2: Réseaux – Adressage |

Objectif : Configurer un serveur FTP afin de poster un fichier sur ce serveur à partir d'un PC et le récupérer sur un autre PC.

## A1-2 Intégrer les logiciels

Ouvrir le fichier "HTTP" dans le logiciel Packet-Tracer :

Cliquer sur l'onglet **config** puis sur le bouton **DNS** du serveur "**srv01-sen**". Ajouter l'alias "**ftp.srv-bpsen**" pointant sur le serveur "**srv-bpsen**"

Cliquer sur l'onglet **config** puis sur le bouton **FTP** du serveur "**srv-bpsen**". Supprimer le compte existant. Créer le compte **util1** avec un mot de passe **mdp1**. Créer le compte **user2** avec un mot de passe **passwd2**.

## A1-3 Tester et valider

Sur le poste1 :

Editer un fichier texte fichier1.txt (contenu à convenance)
Editer un fichier texte file2.txt (contenu à convenance)
Ouvrir le client ftp en ligne de commande
Se connecter sur util1.
Poster le fichier fichier1.txt.
Se déconnecter.

Sur le poste2 :

Ouvrir le client ftp en ligne de commande Se connecter sur user2 Afficher la liste des fichiers se trouvant sur ce compte Récupérer le le fichier fichier1.txt. Se déconnecter Ouvrir le fichier fichier1.txt avec l'éditeur de texte pour vérifier son contenu